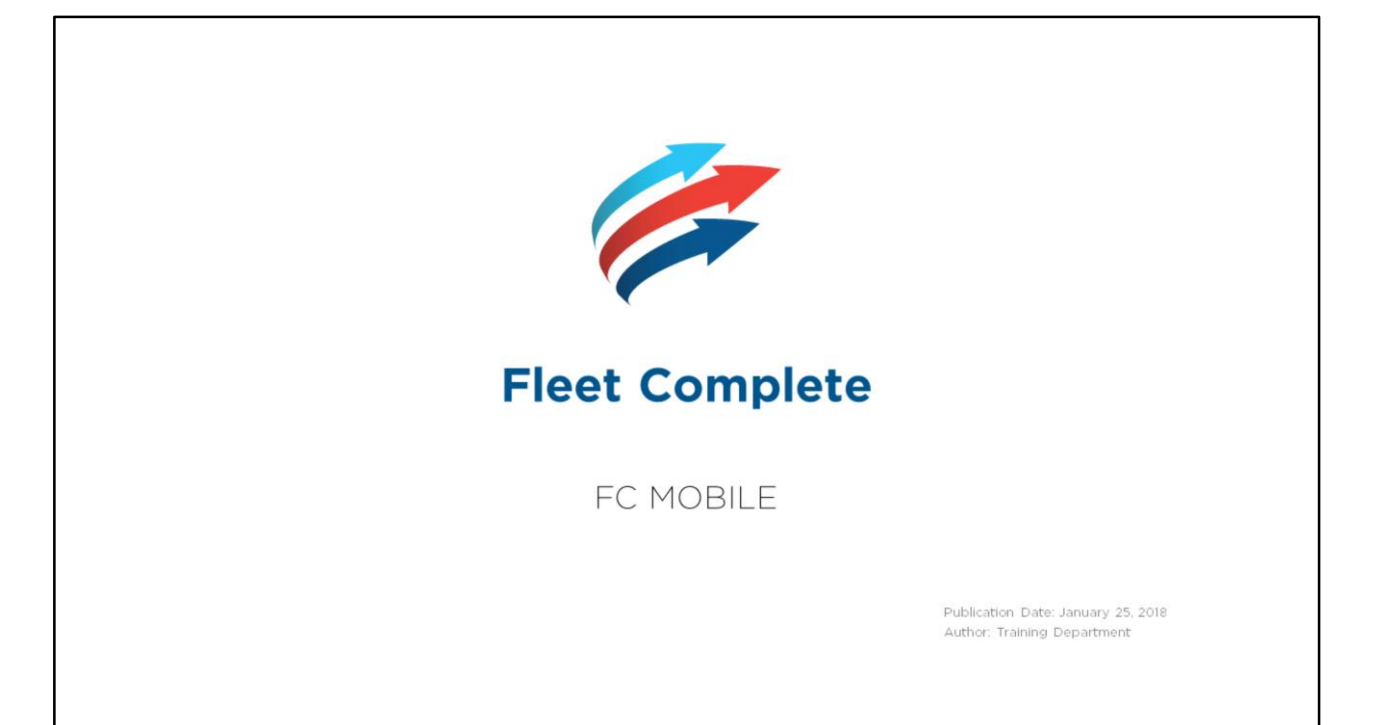

# Table of Contents

#### How to use this eBook

This online format enables you to locate topics of interest by using a dynamic table of contents.

- To access a topic, click a blue underlined hyperlink.
- To return to the Table of Contents page, click the Grey Book icon that is located in the upper right corner of every page.

Tip! You can also press the CTRL and F keys at the same time to perform key word searches.

Copyright 2017 Complete Innovations Inc. All rights reserved. No partot this document may be reproduced in any form, including photocopyles or translation to another language, except with the express written consent of Complete Innovations. Fleet Complete is a registreed trademark of Complete Innovations Inc. All other product and service names mentioned herein are trademarks of their respective owners: and are used only for reference without any intent to infringe.

#### FC Mobile

Business and Private Trips Selecting your Asset Selecting the Dates Changing a Trip from Business to Private Viewing a Private Trip Asset Sensors Selecting your Asset

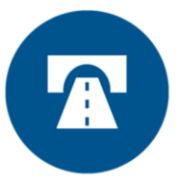

# **Business and Private Trips**

A Business Trip is when a resource utilizes an asset during working hours. A Private Trip is when a resource uses an asset for personal use such as during a break, lunch time, and travel time to and from work.

#### **Overview:**

- Read the slide.
- Let's take a look at how to change a Trip from Business to Private from the mobile application.

3

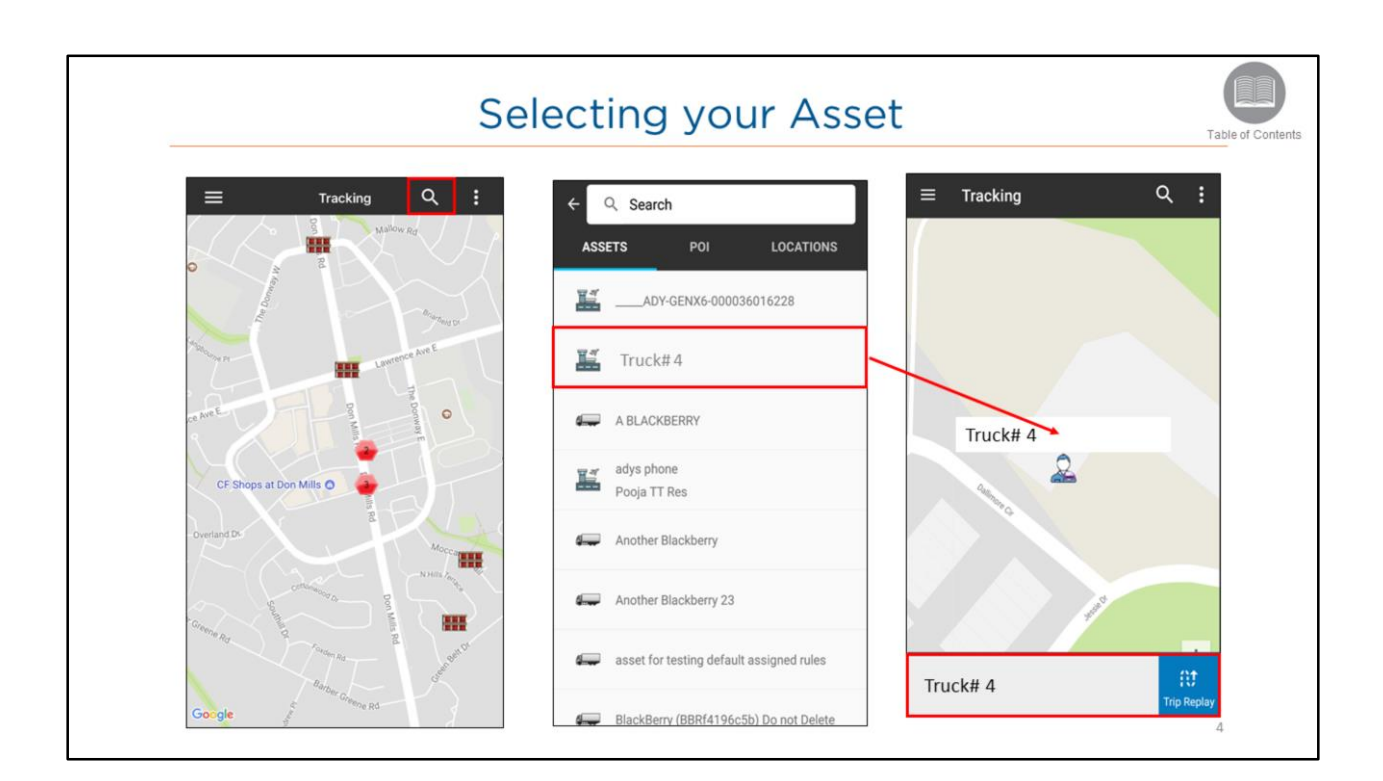

• Business and Private Trip settings are visible from the Trip Replay screen.

### Steps:

- 1. Tap the Magnify Glass icon from the tracking screen
- 2. Tap the Assets tab below the search bar on the left
- 3. Select your asset by tapping the corresponding description from the list below
- 4. You will then be returned to the tracking screen
- 5. Tap the **asset** at the center of the map
- 6. Tap the **blue Trip Replay button** at the bottom right of the screen

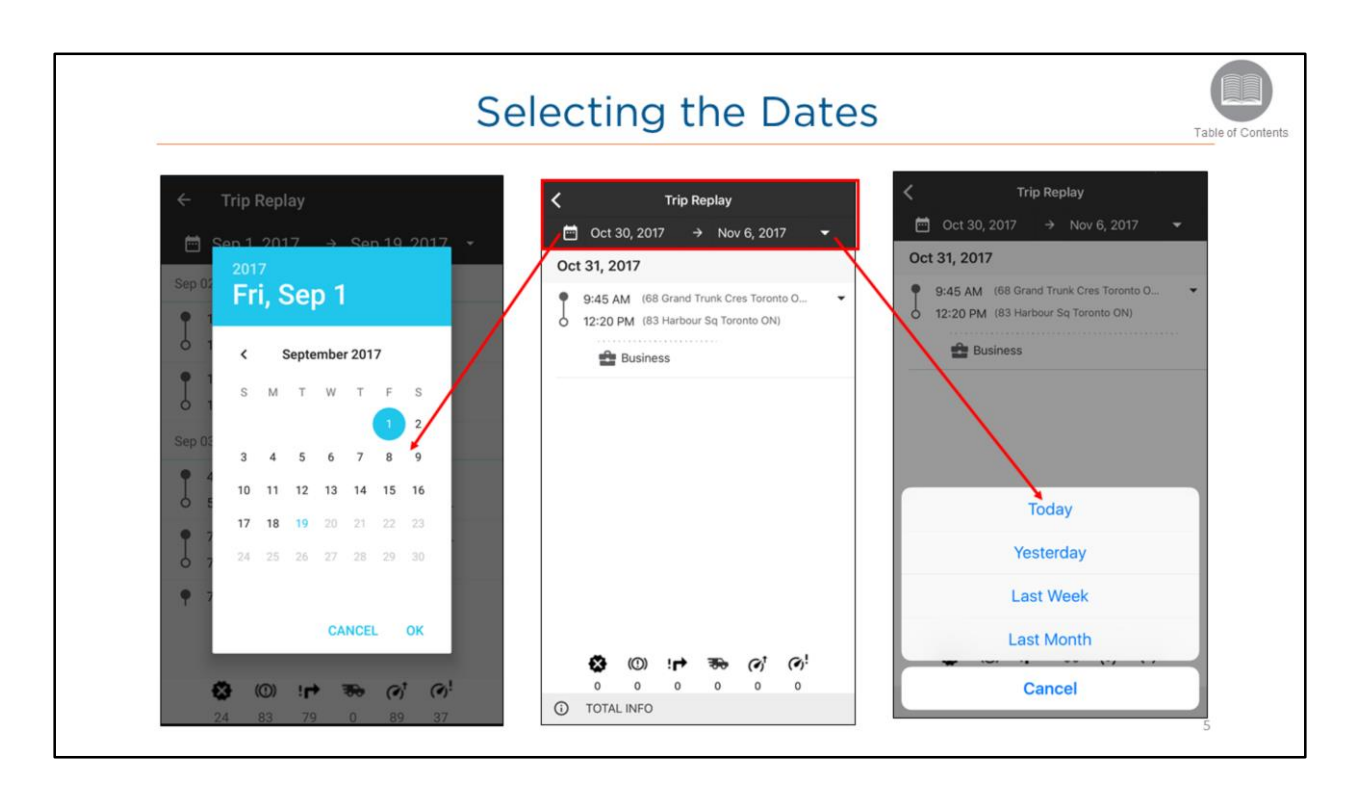

- Once you have selected Trip Replay, the Trip Replay screen displays the trips for the current day. Just as a reminder, a **Trip** is defined as Ignition On to Ignition Off.
- You may select a start and end date from the calendar dropdown at the top of the screen, or tap the downward arrow next to the end date to pick from the following selections: today, yesterday, last week, or last month.
- The app will then populate a list of trips for the selected date range sorted chronologically by date beginning with the oldest at the top.

## Steps:

- 1. Tap the Start Date and/or End Date
- 2. Select the date and tap Ok

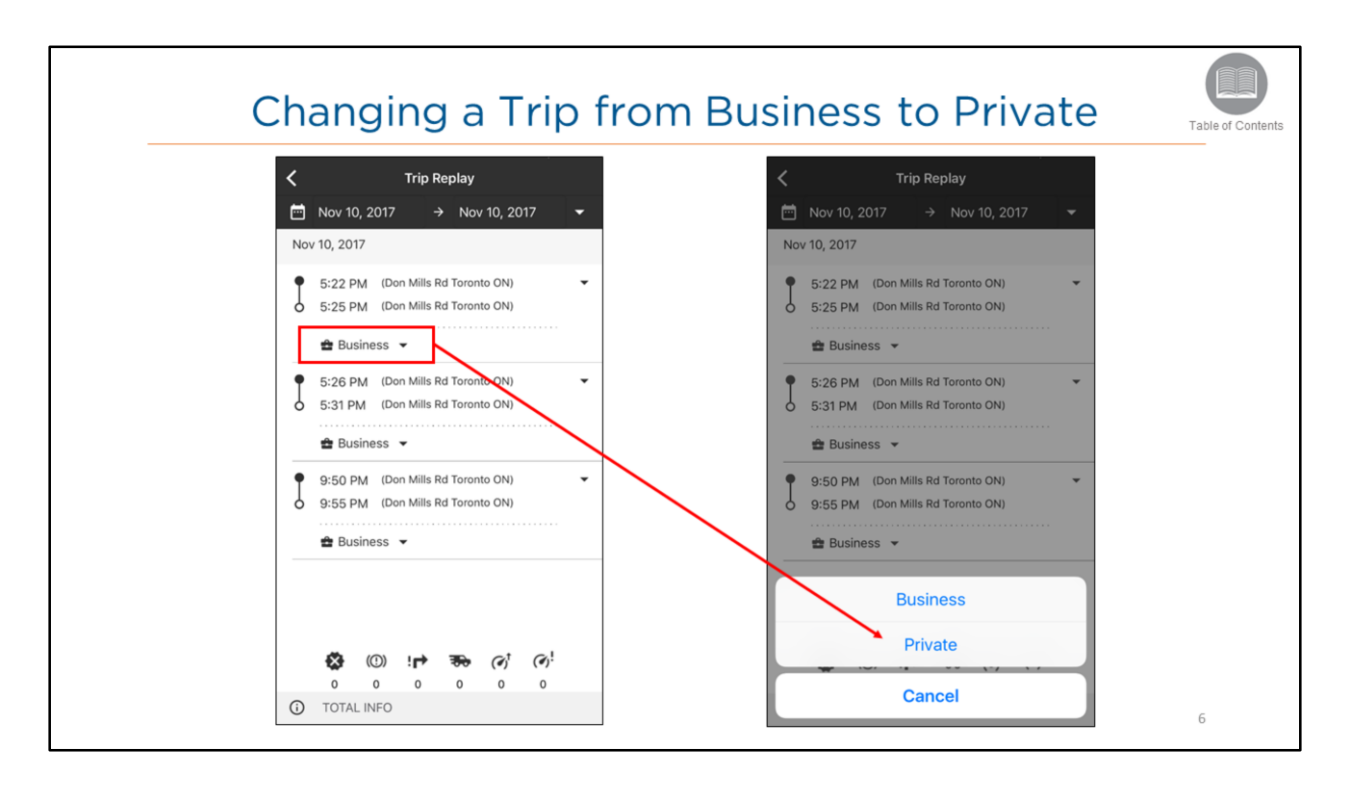

- If a Resource forgets to change their trip to Private when they are using an Asset for personal use, an Administrator can make the changes on their behalf from the desktop or web application.
- A trip can be changed from Business to Private from the Trip Replay screen.

Steps: Changing a Trip from Business to Private

- 1. Tap the downward arrow next to Business within the trip you would like to change
- 2. From the list, select Private

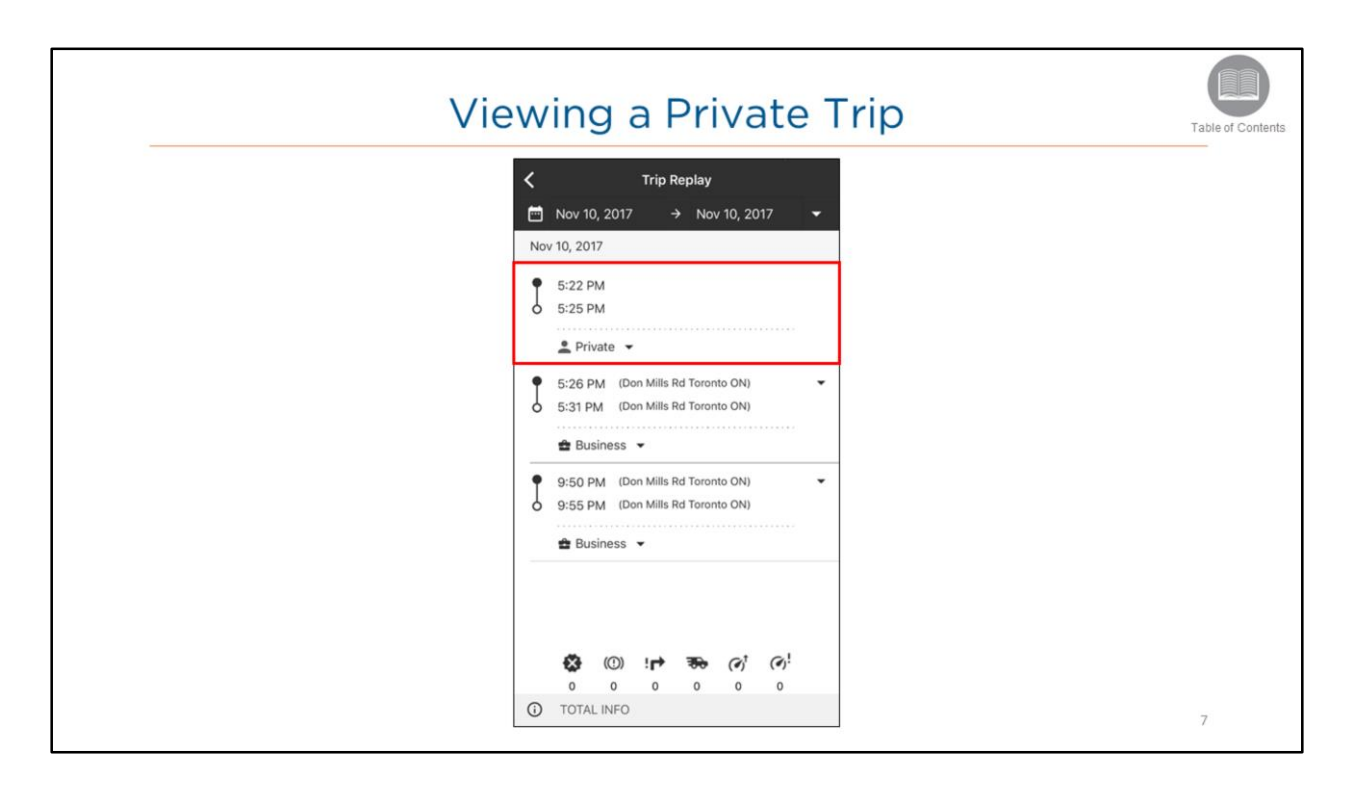

- When a trip is set to Private, the location information is hidden.
- The location information will not be uploaded to the FC Web or Desktop applications.
- The Start and End times of the trip will be visible.
- The Administrator can change the trip from Business to Private or vise-versa at anytime.

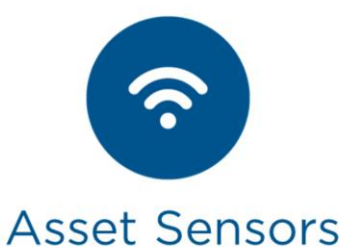

FC captures all relevant sensor readings for Assets which allows you to monitor your fleet. This information is available via Rules as well as Reports. Some examples of Asset Sensors include: Rapid Acceleration and Harsh Cornering.

#### **Overview:**

- Read the slide.
- Let's take a look at how to view the Asset Sensors from the mobile application.

8

| Selecting your Asset              |             |              |               |                 |     |
|-----------------------------------|-------------|--------------|---------------|-----------------|-----|
| ← Asset Details                   | ((*))       | ÷            |               | Asset Sensors   |     |
|                                   | 1           | 7            | Fruck# 4      |                 |     |
|                                   | 1           | •            | Rapid Accele  | eration         | N/A |
|                                   |             |              | Brake Applic  | ation Pressure  | N/A |
|                                   |             | $\backslash$ | Brake Pedal   | Position        | N/A |
| Truck# 4                          | Dt          |              | Harsh Corne   | ring            | N/A |
|                                   | Trip Replay |              | Cruise Contr  | ol State        | N/A |
| Current Location                  |             |              | Harsh Brakin  | Ŋġ              | N/A |
| 9 Dallimore Cir, Toronto, ON, CAN |             | \ 8          | Driver Seat B | 3elt            | N/A |
| Status Info                       |             | ) 8          | ECM Speed     |                 | N/A |
| P 0.0                             | 00          |              | Engine Coola  | ant Level       | N/A |
| Parked km                         | ∿h          |              | Engine Coola  | ant Pressure    | N/A |
| Contact Resource                  |             | (            | Engine Coola  | ant Temperature | N/A |

- The Asset Sensors screen lists all of the sensors available for the asset.
- This screen is VIEW ONLY, and changes to sensors can only be made from the FC Web or Desktop application.
- The **Updated at** section will display the date and time of when the sensors were last updated.

## Steps: Viewing Asset Sensor Information

1. From the Asset Details screen, tap the Sensor Icon in the upper right corner

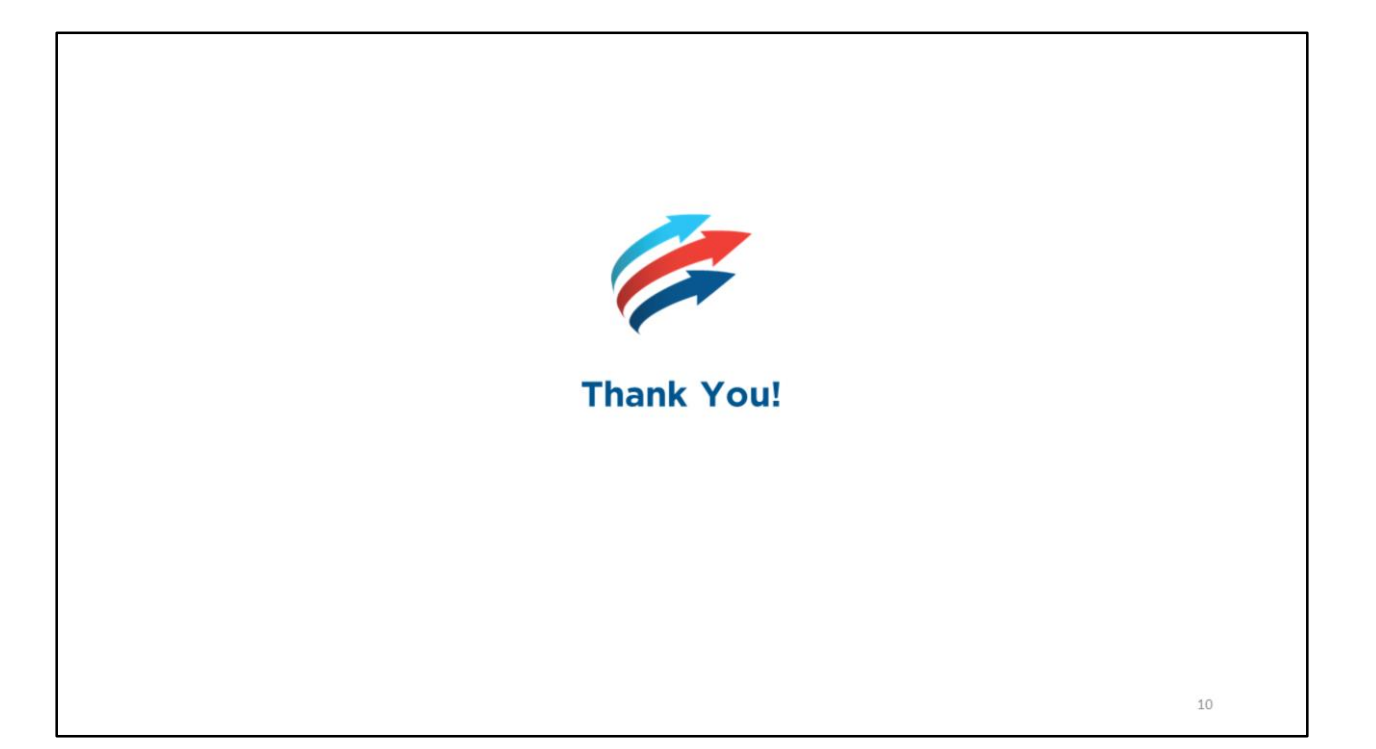